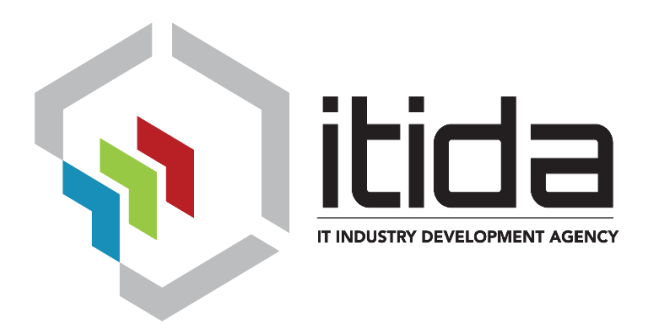

# Android Digital Signing

### User Manual

Version 1.0

Digital Signature Competencies Center Information Technology Industry Development Agency

## itida trust **Table of Contents**

## digitaL signature

| 1. | Gen   | eral Information                        | . 3 |
|----|-------|-----------------------------------------|-----|
|    | 1.1.  | Requirements                            | . 3 |
| 2. | Digit | tal Signing from an Android Application | . 3 |
|    | 2.1.  | Insert Crypto SD Card                   | . 3 |
|    | 2.2.  | Review Data                             | . 3 |
|    | 2.3.  | Digital Signing                         | . 5 |
|    | 2.4.  | Version                                 | . 7 |
|    |       |                                         |     |

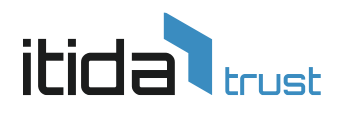

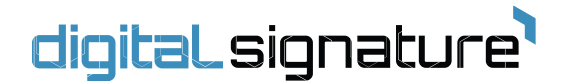

#### **1. General Information**

Android Signing plugin used to digital sign data using Crypto SD Card. It enables user to review data that he is going to sign, select his/her signing certificate and enter pin code

- 1.1. Requirements
  - Requires a smart phone with Android operating system (OS).
  - The minimum Android version should be 4.0.3.
  - Requires Crypto SD Card for digital signature.
  - Requires Internet Connection

#### 2. Digital Signing from an Android Application

#### 2.1. Insert Crypto SD Card

Please insert the Crypto SD Card into the micro SD slot on your device. You will see a notification indicating your SD Card detected.

#### 2.2. Review Data

After clicking sign button, please review all data before you digitally sign them by swiping

right/left.

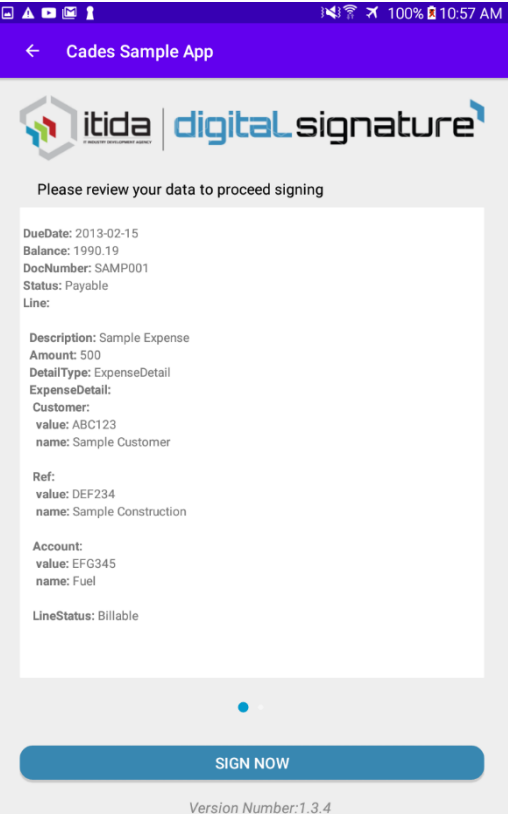

Smart village, building (121), Cairo – Alexandria Desert Road, Giza, Egypt, PC 12577 Info.dsss@itida.gov.eg

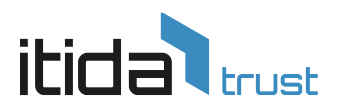

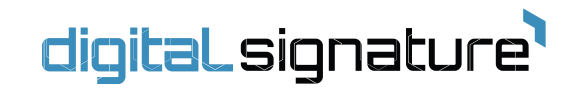

If not all data has been reviewed, a warning message will be displayed as shown below.

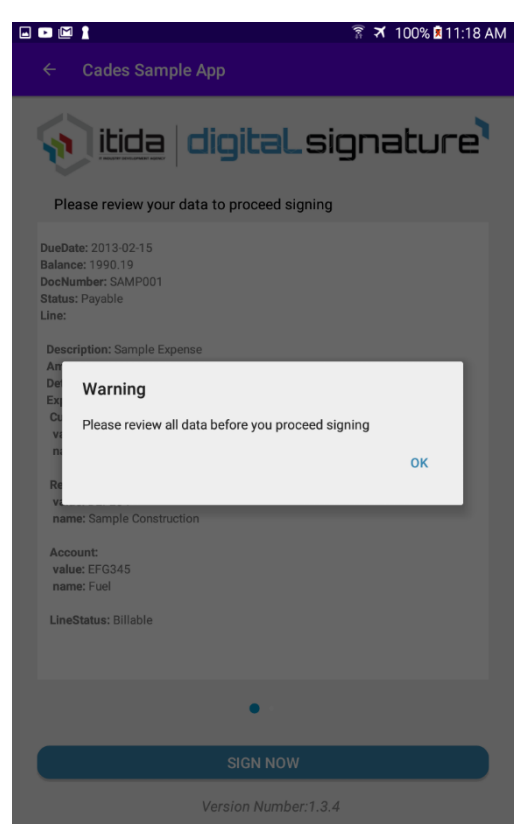

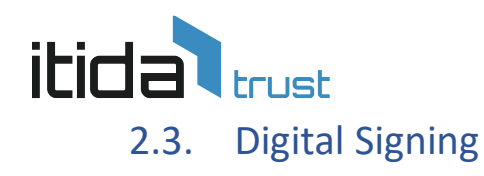

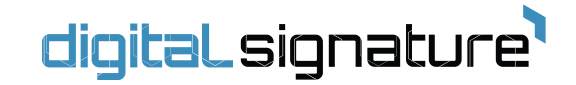

2.3.1. Click on "Sign Now" button to sign the data.

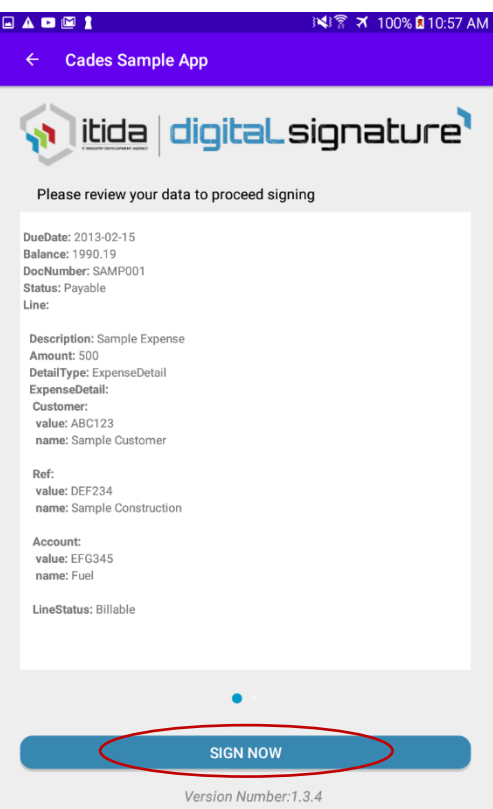

2.3.2. Choose the certificate you want to sign the data with.

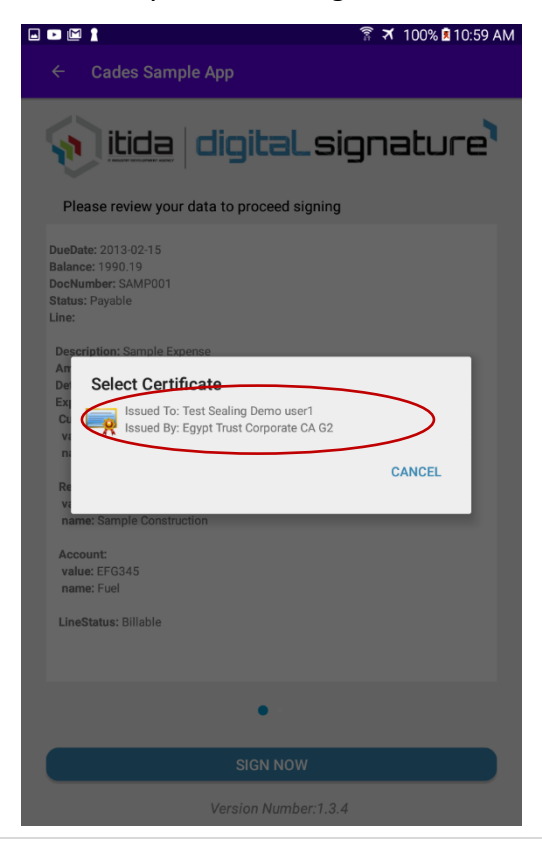

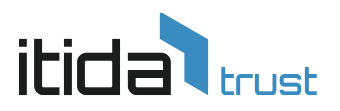

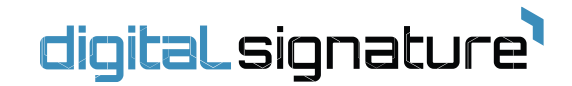

2.3.3. Enter PIN code of Crypto SD Card and click "OK".

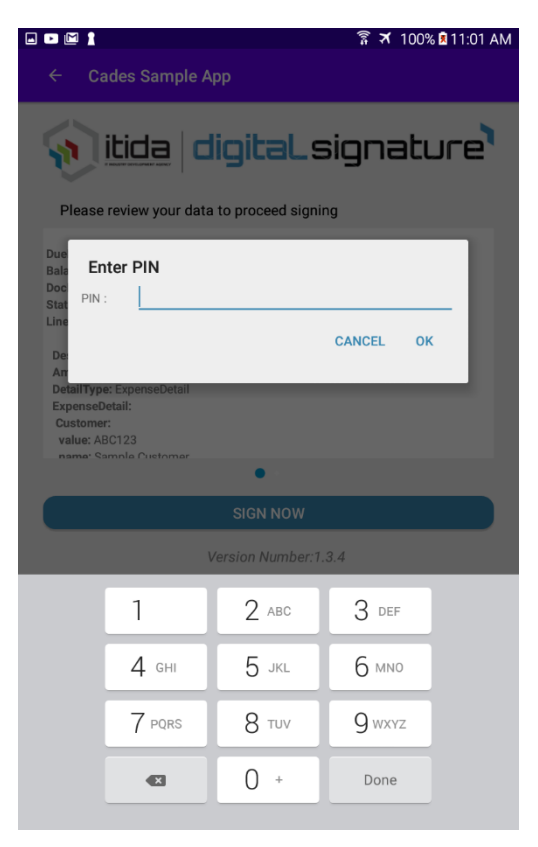

2.3.4. A confirmation message will be displayed that data is signed successfully.

# itida trust

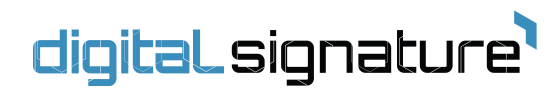

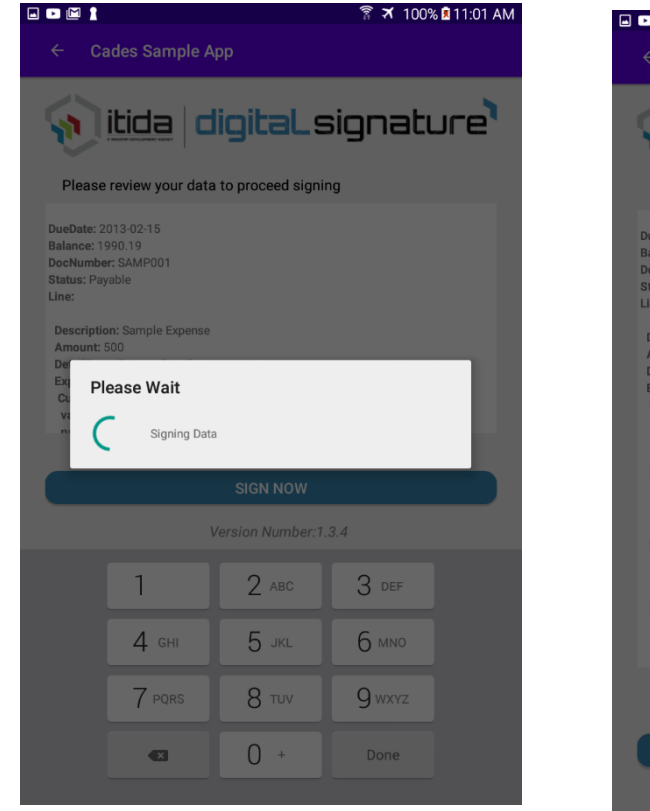

| 🖬 🖬 🕅 🕈 100% 🖬 11:01 AN                                                                                                  | Л |
|----------------------------------------------------------------------------------------------------|---|
| ← Cades Sample App                                                                                                    |   |
| 🔬 itida   digitaLsignature                                                                                               |   |
| Please review your data to proceed signing                                                                               |   |
| DueDate: 2013-02-15<br>Balance: 1990.19<br>DocNumber: SAMP001<br>Status: Payable<br>Line:<br>Description: Sample Expense |   |
| De Success                                                                                                    |   |
| CL<br>Data is signed successfully<br>n<br>OK                                                                             |   |
| name: Sample Construction                                                                                                |   |
| Account:<br>value: EFG345<br>name: Fuel                                                                                  |   |
| LineStatus: Billable                                                                                                    |   |
| •                                                                                                    |   |
| SIGN NOW                                                                                                    |   |
| Version Number:1.3.4                                                                                                    |   |

#### 2.4. Version

You can check version number of signing plugin as shown below

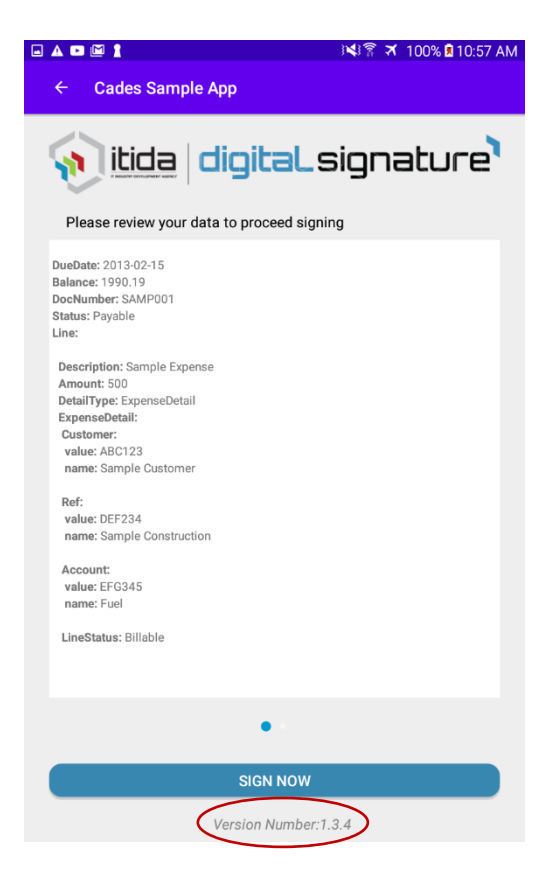